# **5901015**

**Produkttest Haushaltsbuch-App** Anleitung zum Einlösen des Promo-Codes und Installation

Stand: Mai 2017

Schön, dass Sie bei unserem Produkttest von MoneyControl dabei sind!

Auf den folgenden Seiten erklären wir Ihnen Schritt für Schritt, wie Sie die Haushaltsbuch-App auf Ihrem iPhone, MacBook oder Android-Smartphone installieren.

Sollten Sie die App auch auf einem Windows-Rechner nutzen wollen, müssen Sie sich unter folgender Adresse registrieren: https://primoco.me/de/user/register/

Folgen Sie anschließend der Anleitung.

### So geht's

### **DIE INSTALLATION** auf einem Apple Gerät

ACHTUNG: Sie müssen den Promo-Code im AppStore nur einmal eingeben, auch wenn Sie die App auf dem MacBook und dem iPhone nutzen wollen.

Sie finden Ihre Apps nach dem Kauf auf allen Endgeräten im AppStore stets unter "gekaufte Artikel" und müssen dann nur noch auf "installieren" klicken.

### Teil I

### **iPhone**

### Installation auf dem iPhone

#### 1. Öffnen Sie den AppStore

#### 2. Drücken Sie auf den Stern links "Highlights"

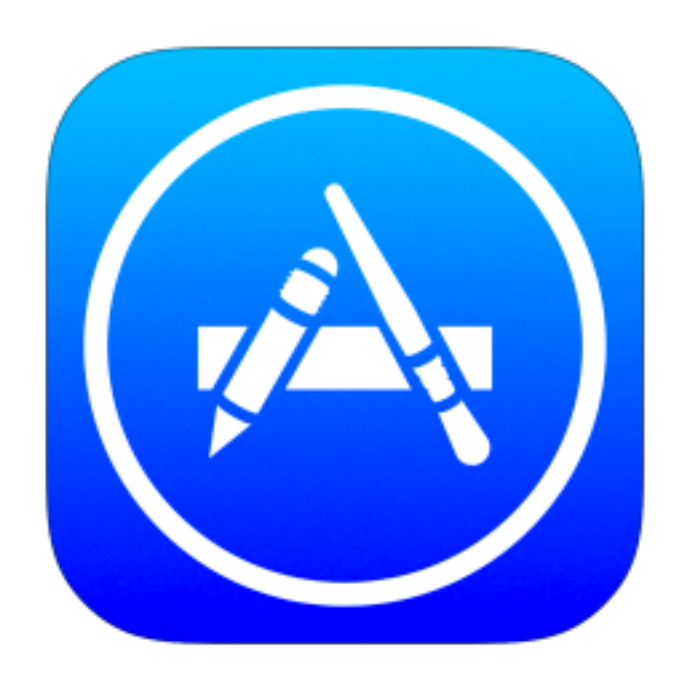

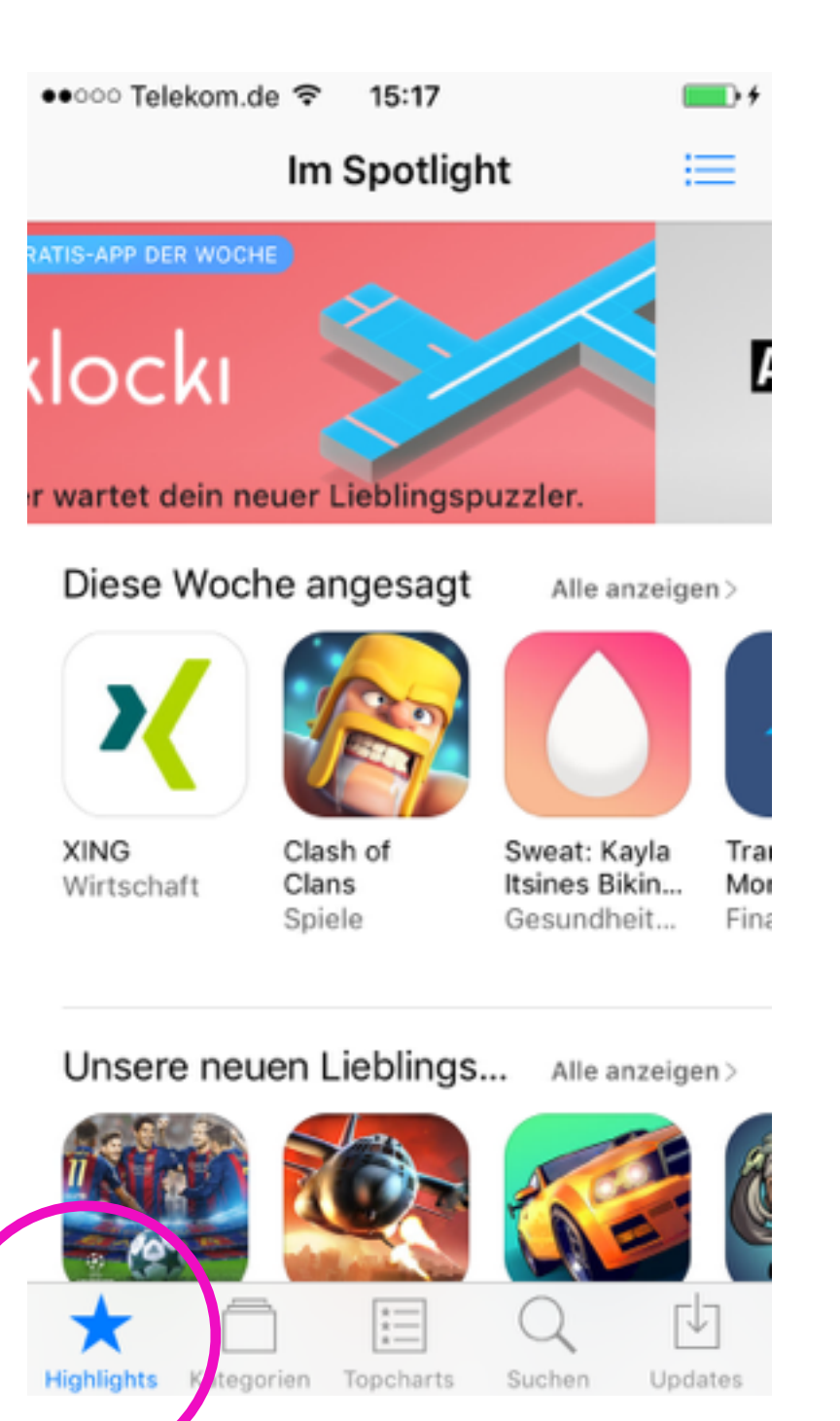

#### **ACHTUNG:** Haben Sie den Code bereits über das MacBook eingelöst, gehen Sie direkt zu Schritt 8.

3. Scrollen Sie bis ans Ende der Seite – dort finden Sie den Button "Einlösen"

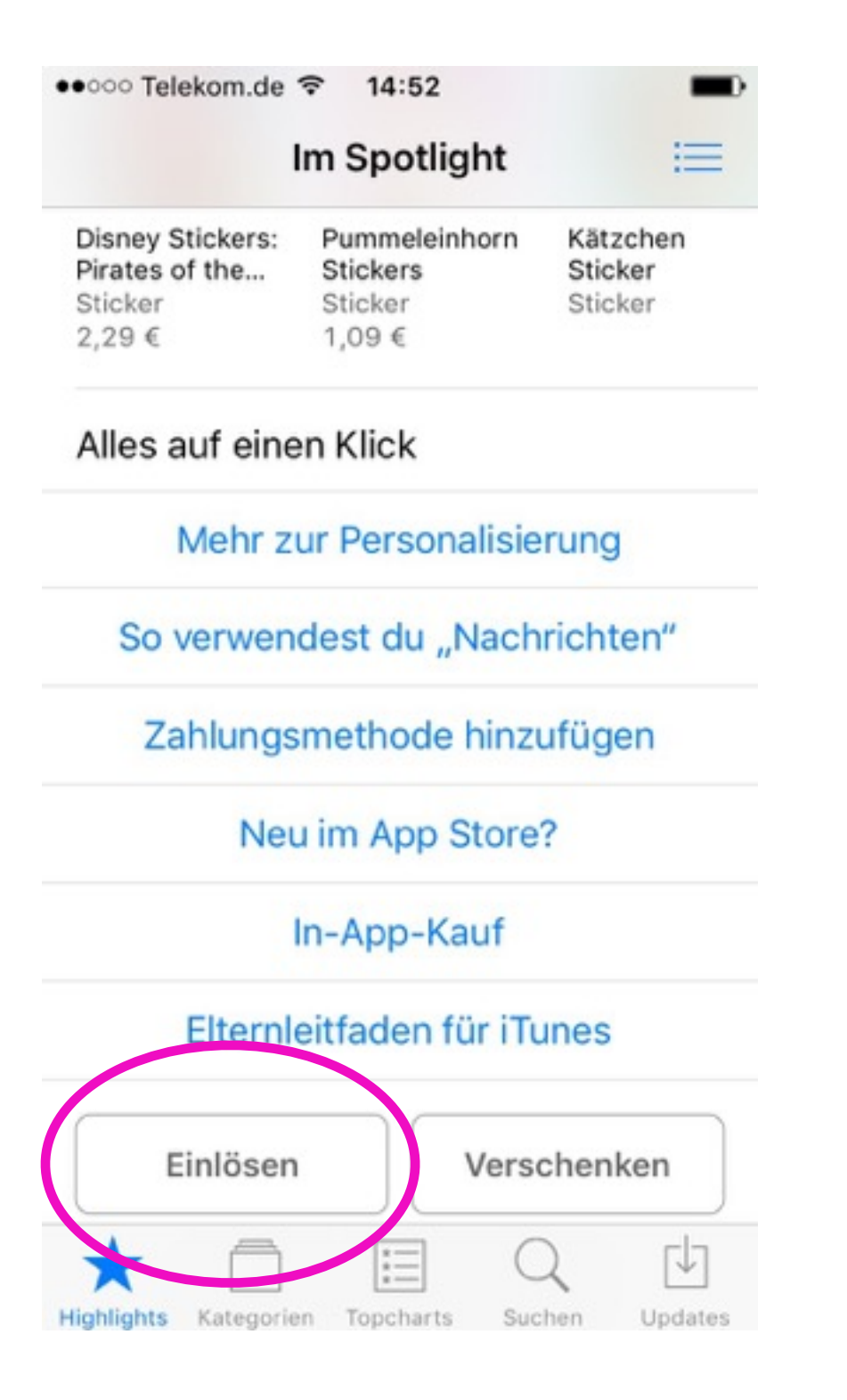

#### 4. Ggf. müssen Sie sich zuerst mit Ihrer Apple-ID anmelden.

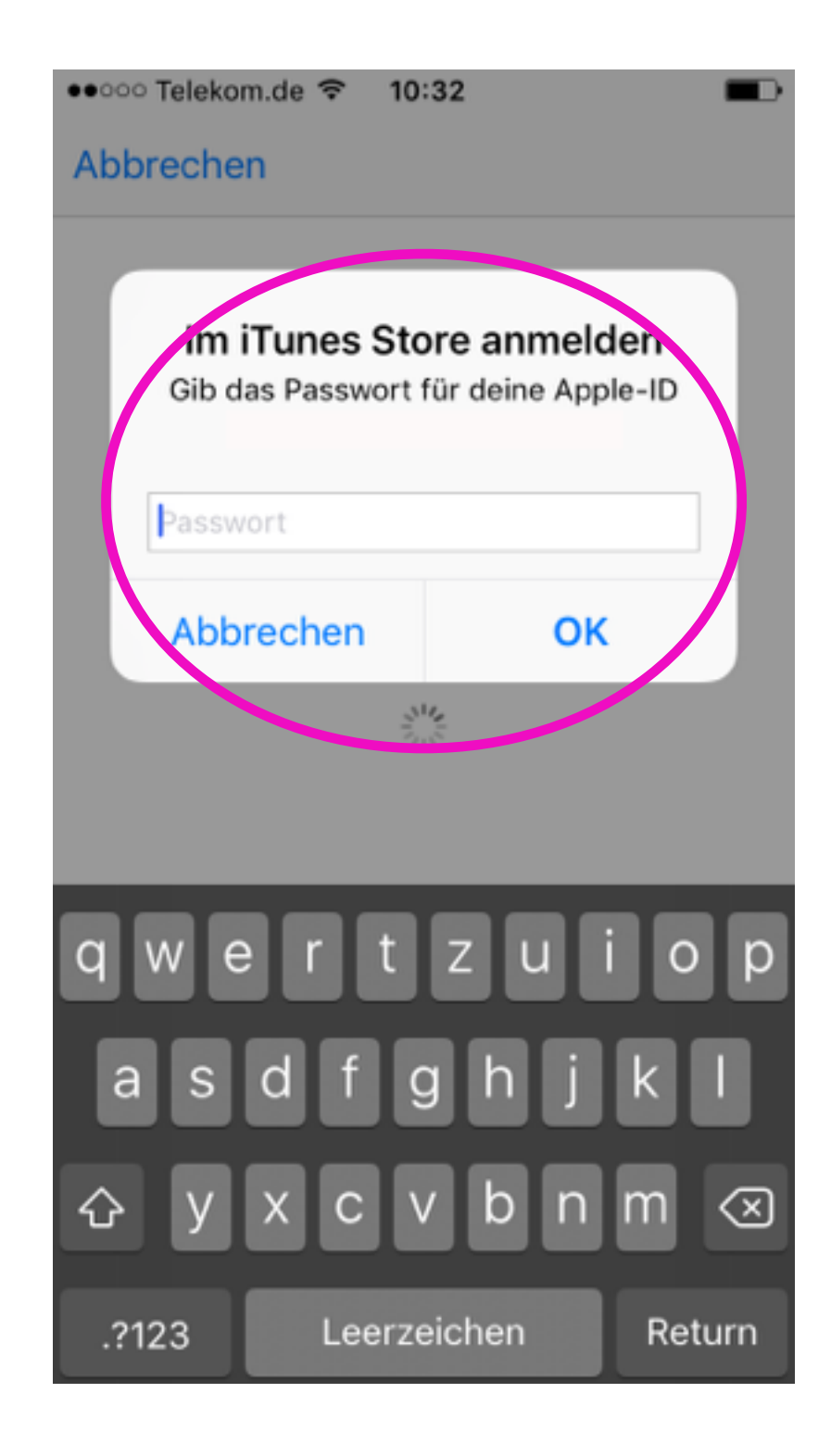

4

### Installation auf dem iPhone

#### 5. Tippen Sie nun auf "Code manuell eingeben"

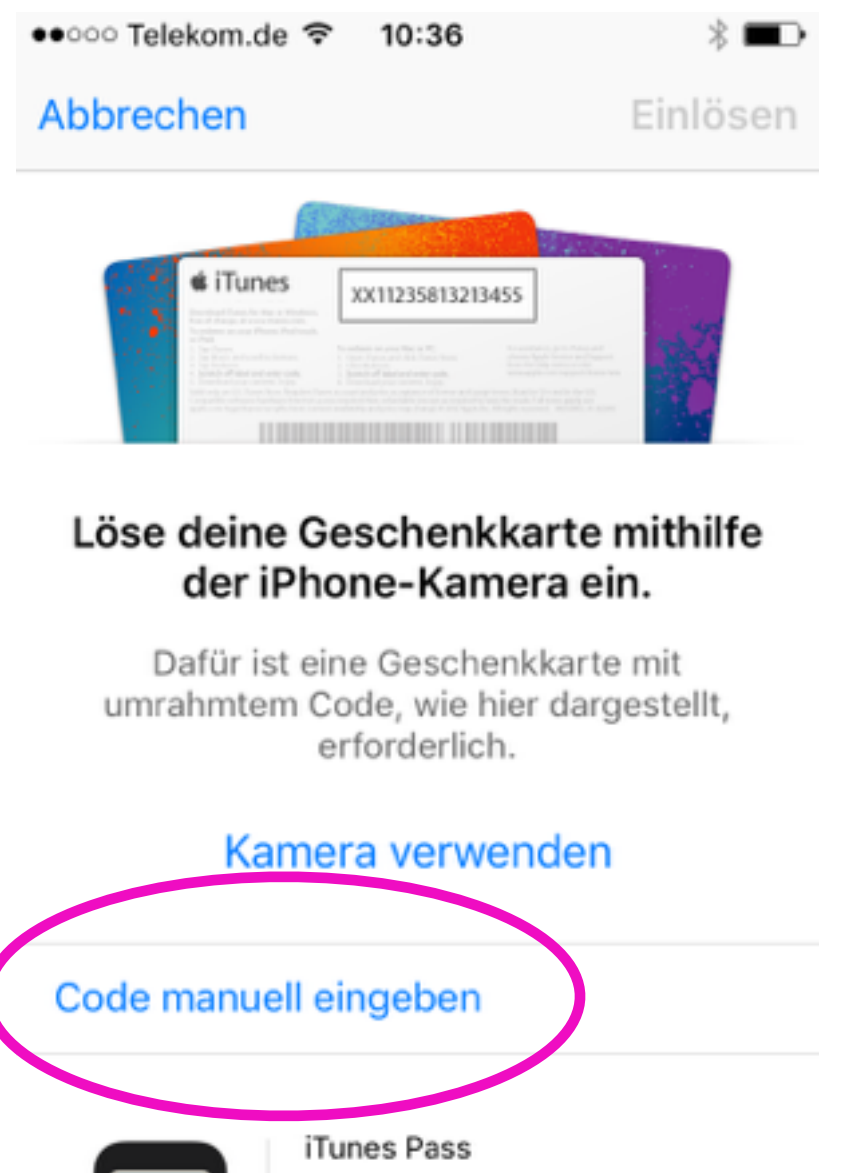

Füge mithilfe eines iTunes Pass Guthaben zu deinem Account hinzu. Erste Schritte

Bestimmungen >

#### 6. Geben Sie jetzt den **Promo-Code ein**

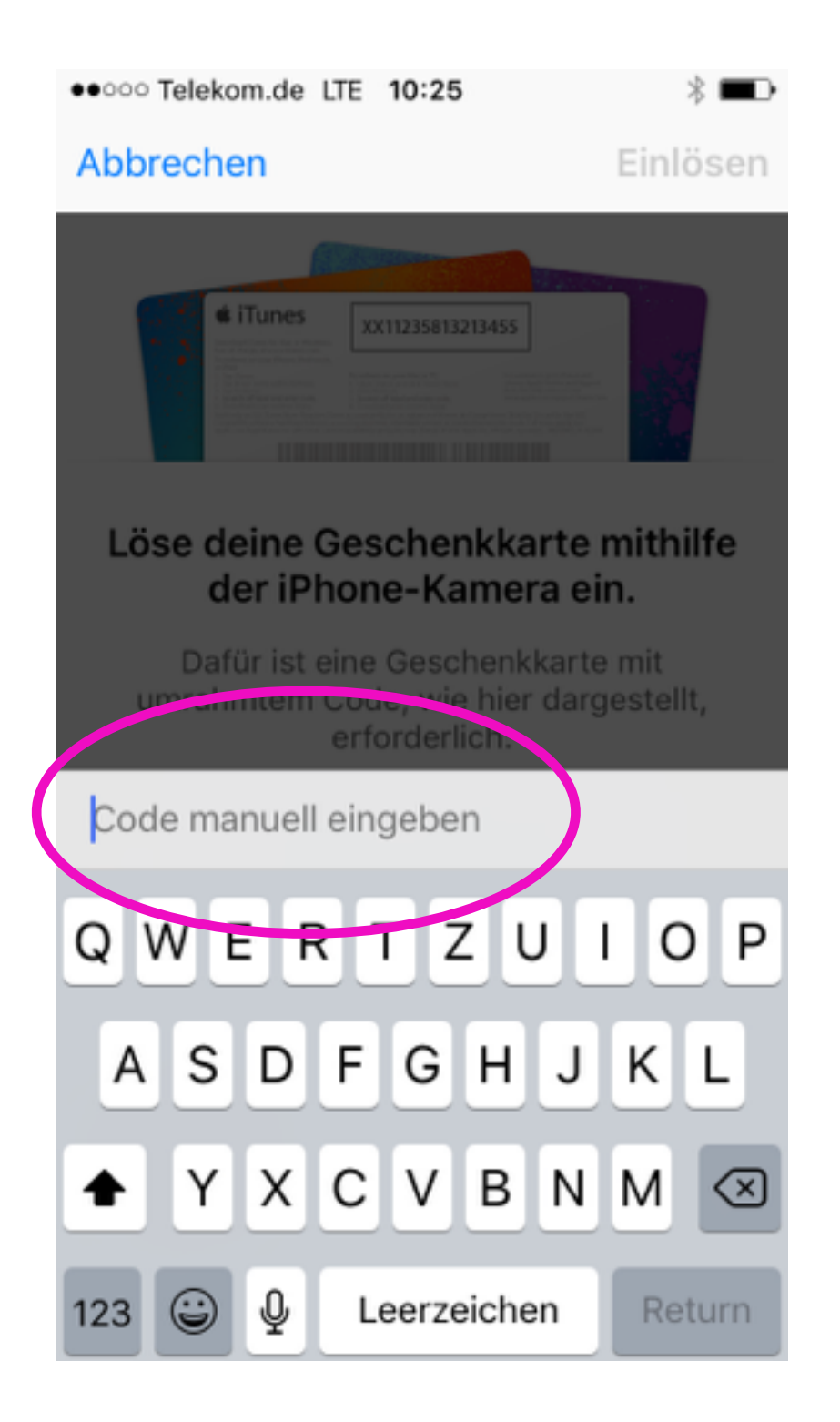

#### 7. Tippen Sie auf "Fertig", anschließend können Sie die App installieren

#### ••••• Telekom.de LTE 10:26 Einlösen Fertig Haushaltsbuch MoneyControl - Einnahme... Priotecs IT GmbH \*\*\*\* (374) Du hast deinen Code erfolgreich für den folgenden In-App-Kauf eingelöst: Komplettpaket Anderen Code einlösen iTunes Pass Füge mithilfe eines iTunes Pass Guthaben zu deinem Account hinzu.

Erste Schritte

#### 8. Gehen Sie dazu auf die Suche

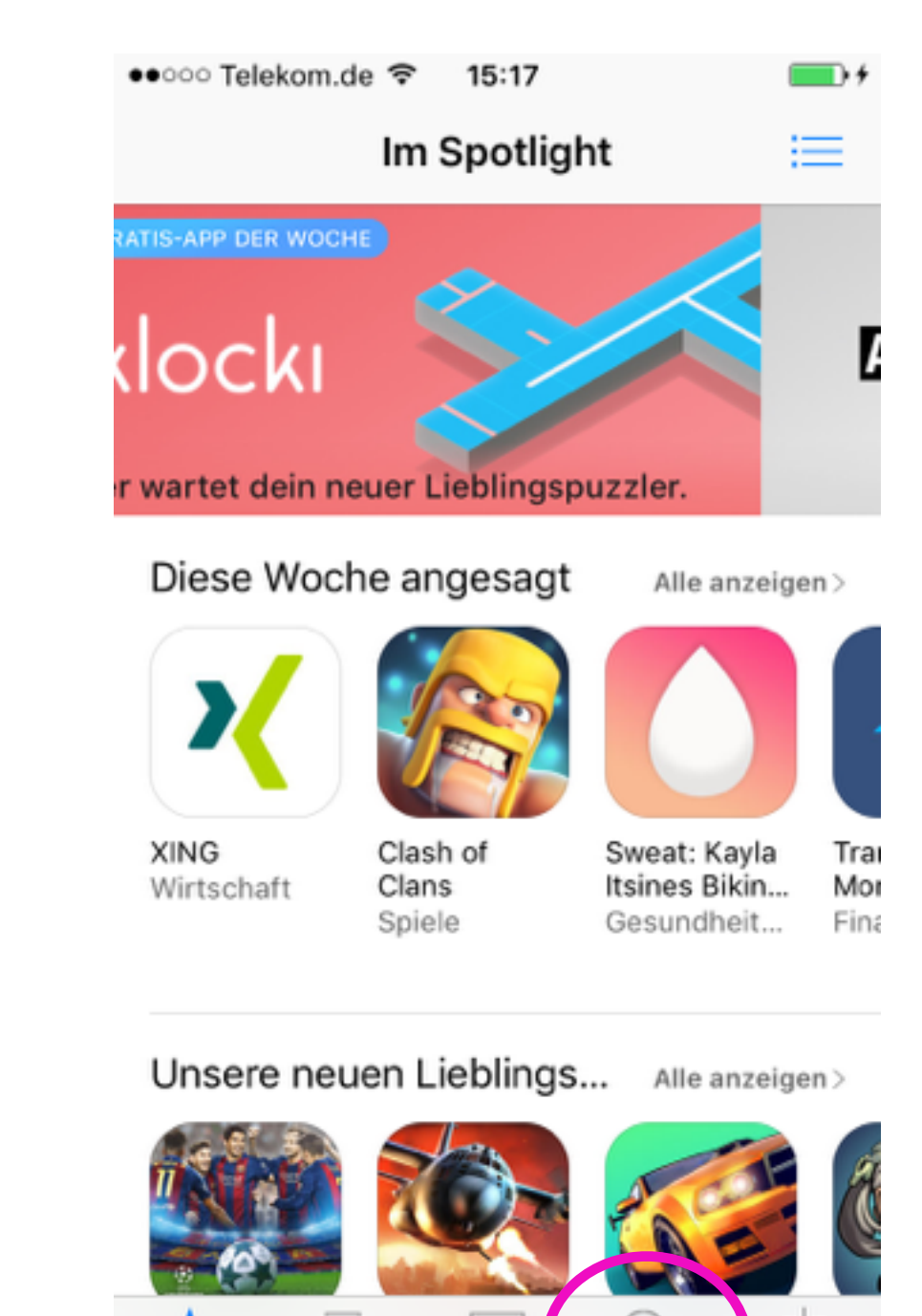

Highlights Kategorien Topcharts

Suchen

Updates

**ACHTUNG:** Haben Sie den Code bereits über das MacBook eingelöst, gehen Sie direkt zu Schritt 8.

### Installation auf dem iPhone

9. Geben Sie jetzt "Money Control" ein und tippen auf "Suchen"

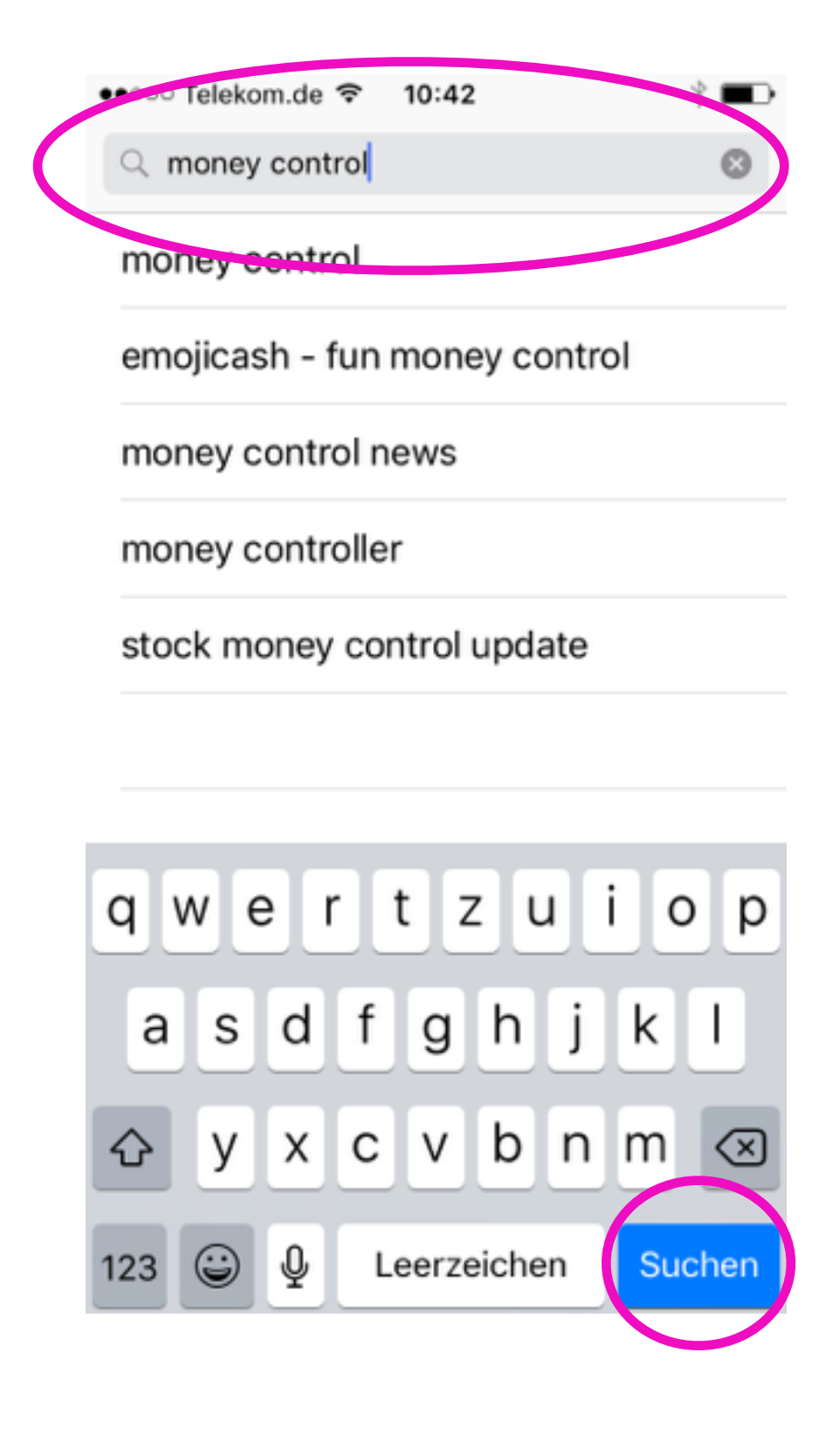

10. WICHTIG: Anbieter ist Priotecs IT GmbH. Tippen Sie jetzt auf LADEN, es wird automatisch das Komplett-Paket installiert

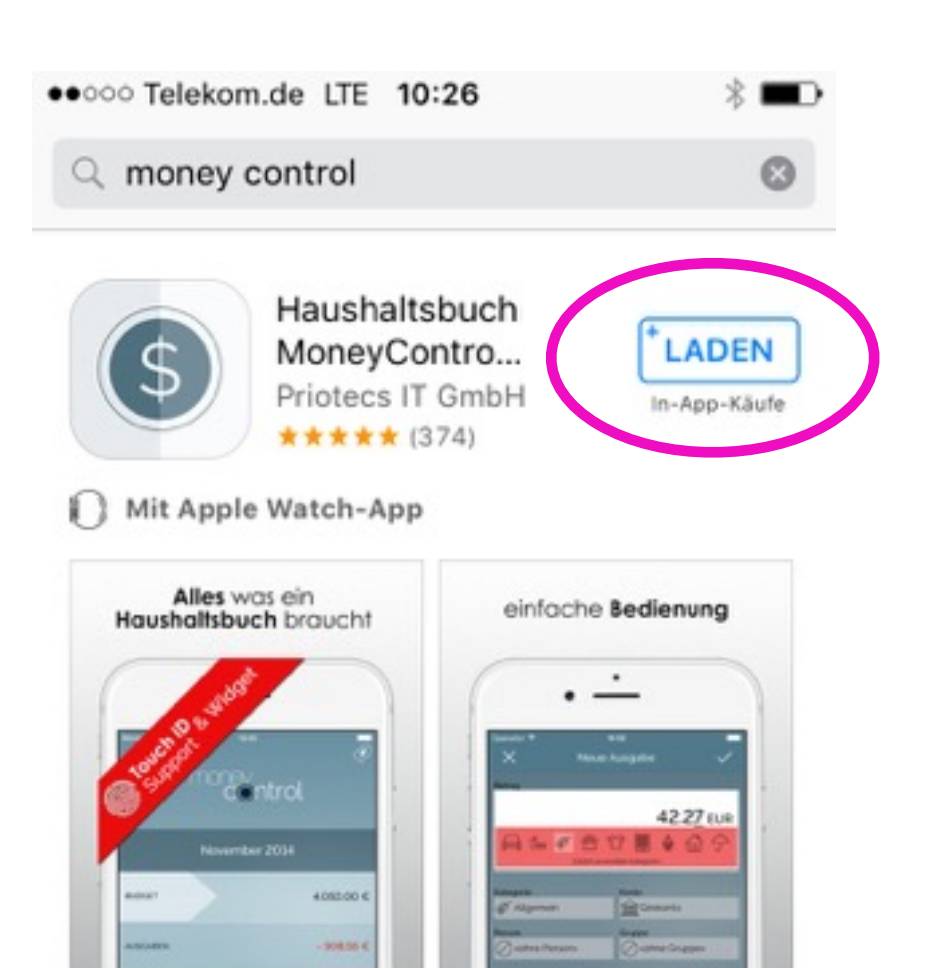

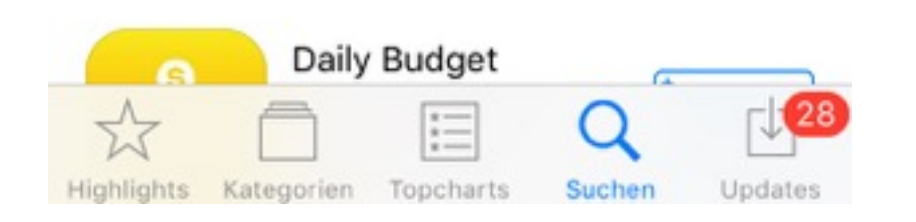

11. Die App erscheint nun in Ihrem Smartphone und Sie können loslegen.

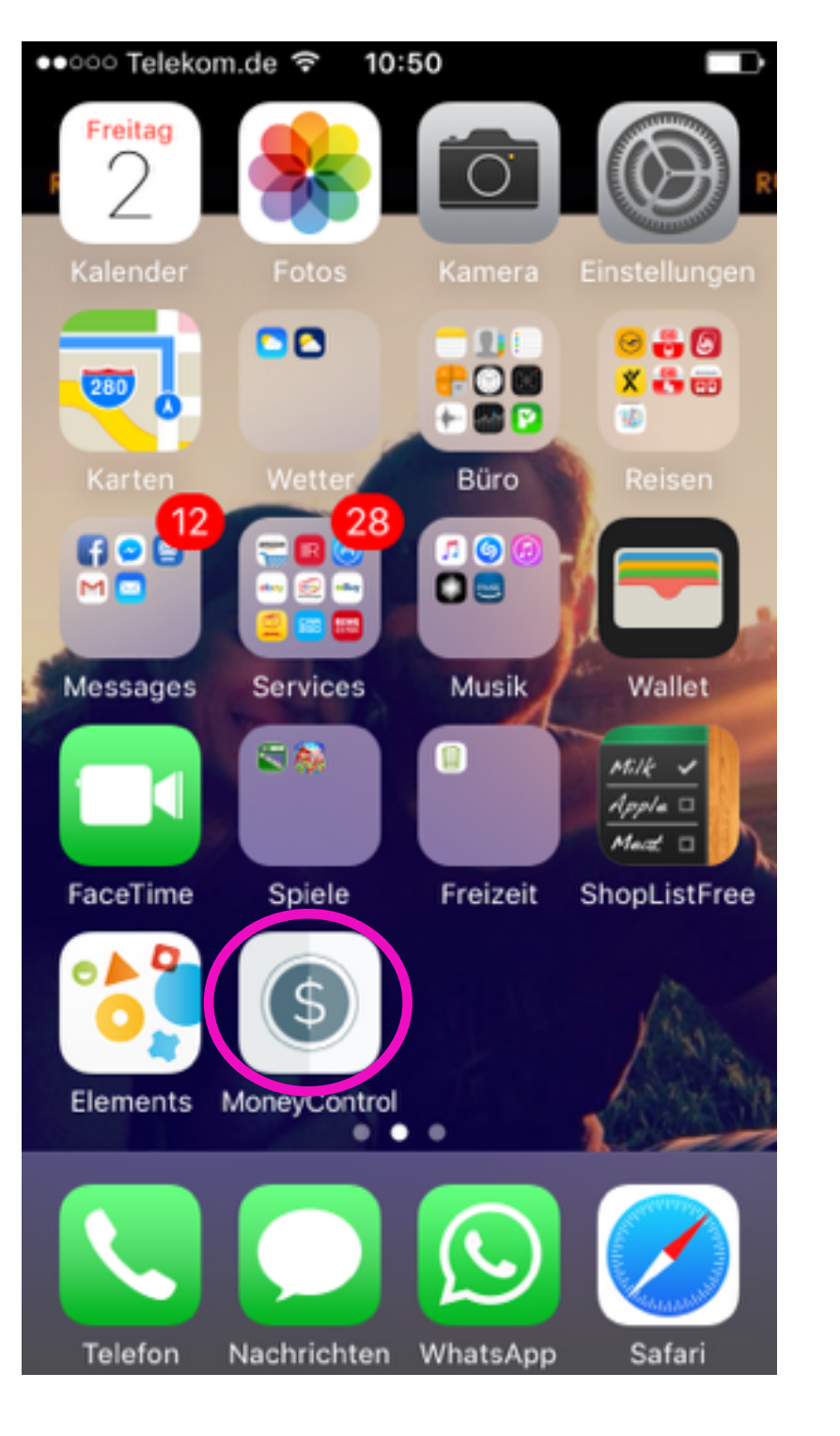

Einmal gekauft, können Sie die App parallel auch auf Ihrem MacBook/iPad installieren und nutzen.

Öffnen Sie dazu am MacBook den AppStore und suchen nach MoneyControl. Anschließend brauchen Sie nur noch auf den "INSTALLIEREN"-Button klicken.

### **DIE INSTALLATION** auf einem Apple Gerät

ACHTUNG: Sie müssen den Promo-Code im AppStore nur einmal eingeben, auch wenn Sie die App auf dem MacBook und dem iPhone nutzen wollen. Sie finden Ihre Apps nach dem Kauf auf allen Endgeräten im AppStore stets unter "gekaufte Artikel" und müssen dann nur noch auf "installieren" klicken.

# Teil II

### MacBook

### Installation auf dem MacBook

1. Öffnen Sie den AppStore im Dock / untere Seitenleiste

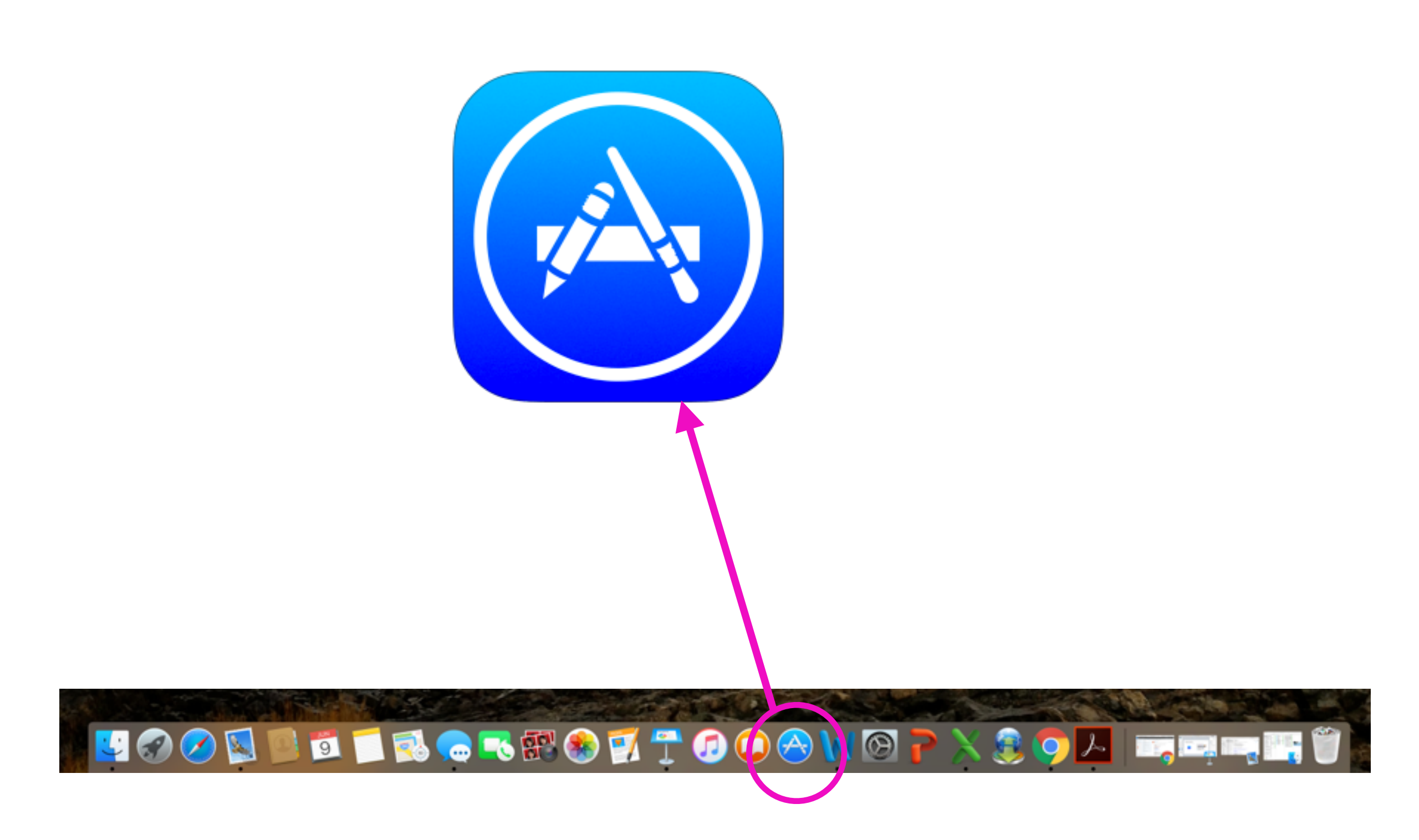

#### 2. Drücken Sie auf den Stern "Highlights"

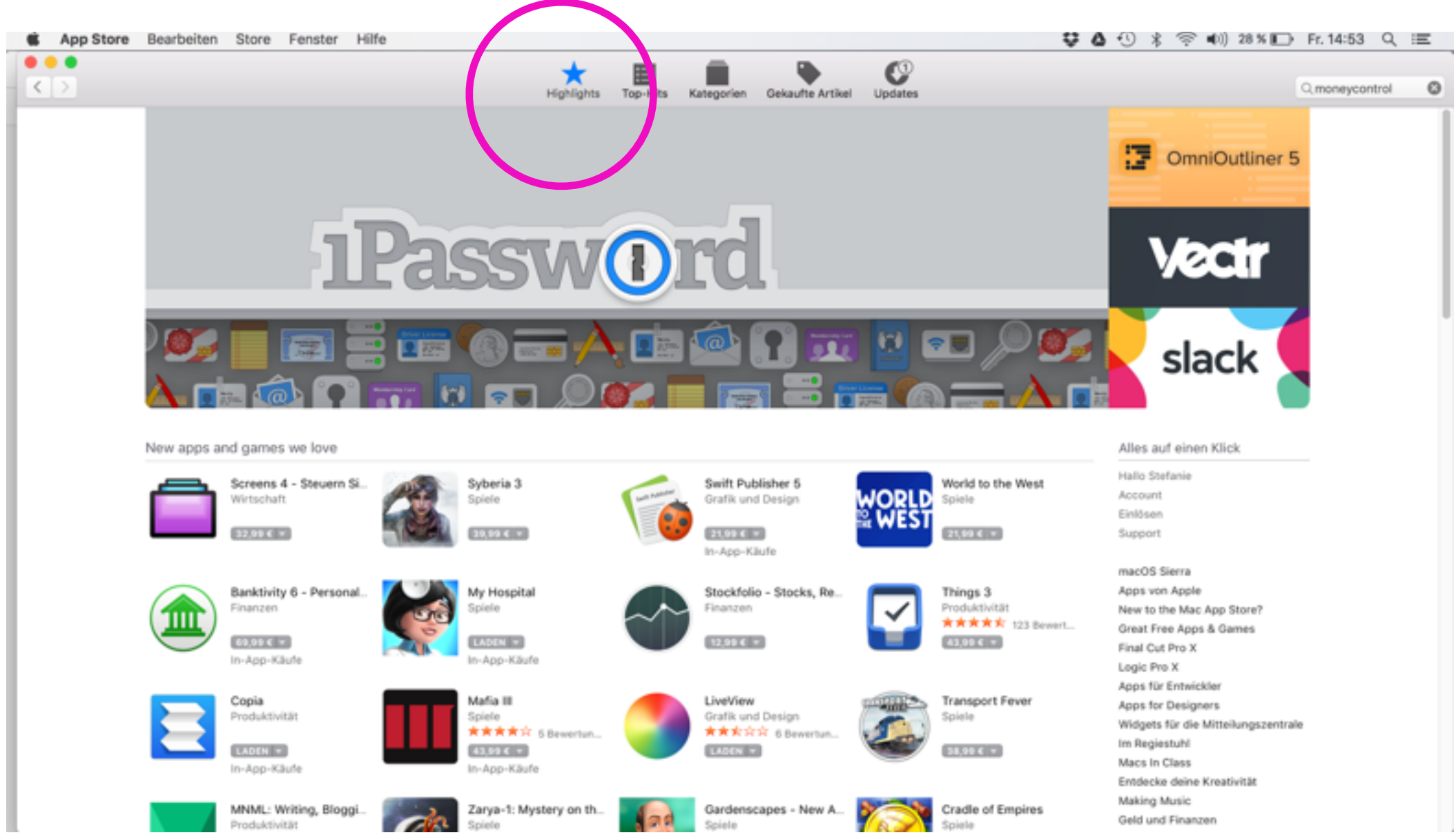

### Installation auf dem MacBook

# 3a. Klicken Sie auf Einlösen in der rechten Spalte3b. Geben Sie dann Ihre Apple-ID ein

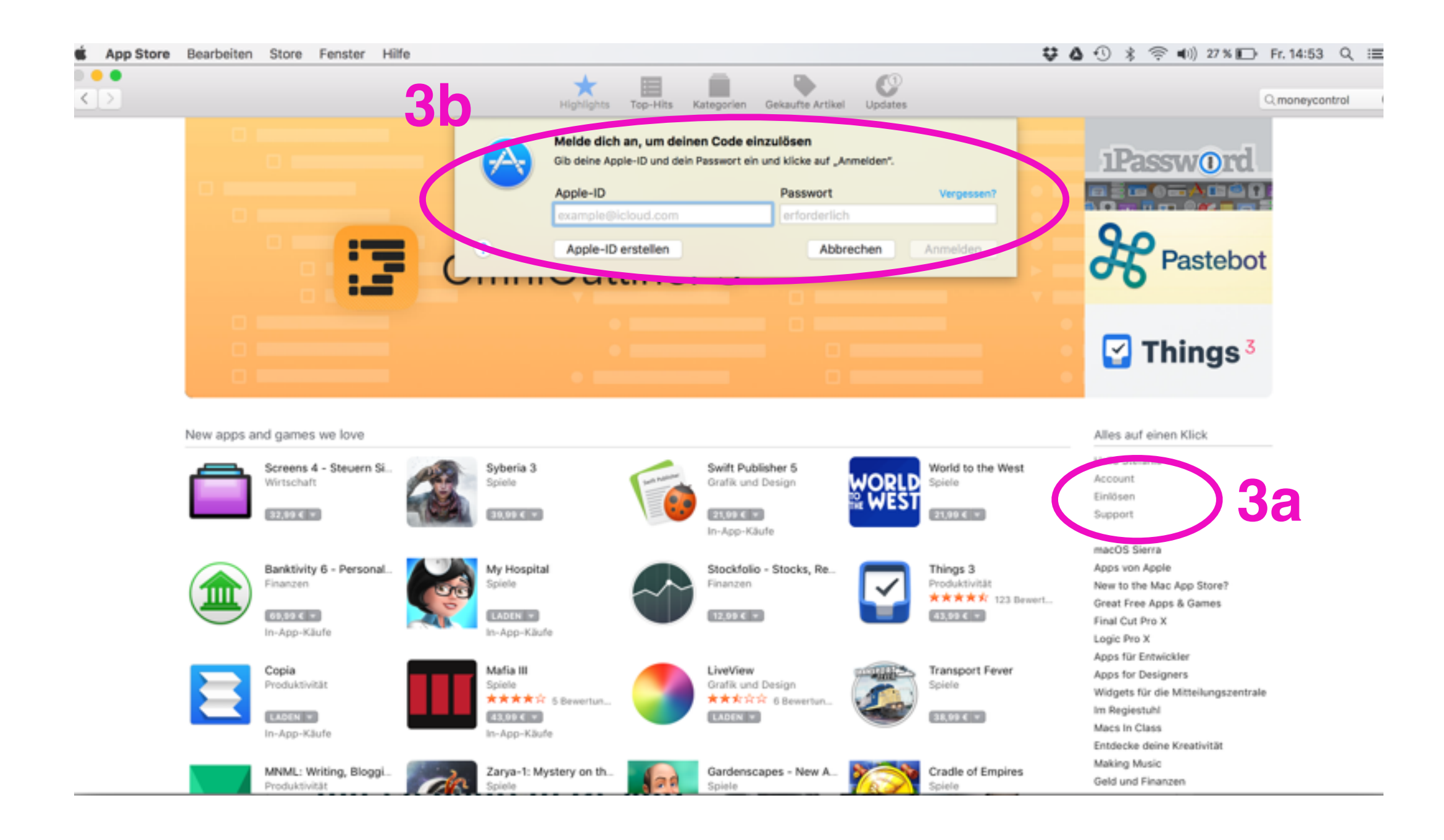

#### 4. Anschließend erscheint die Seite CODE EINLÖSEN. Geben Sie hier den Promo-Code ein und klicken dann auf "einlösen"

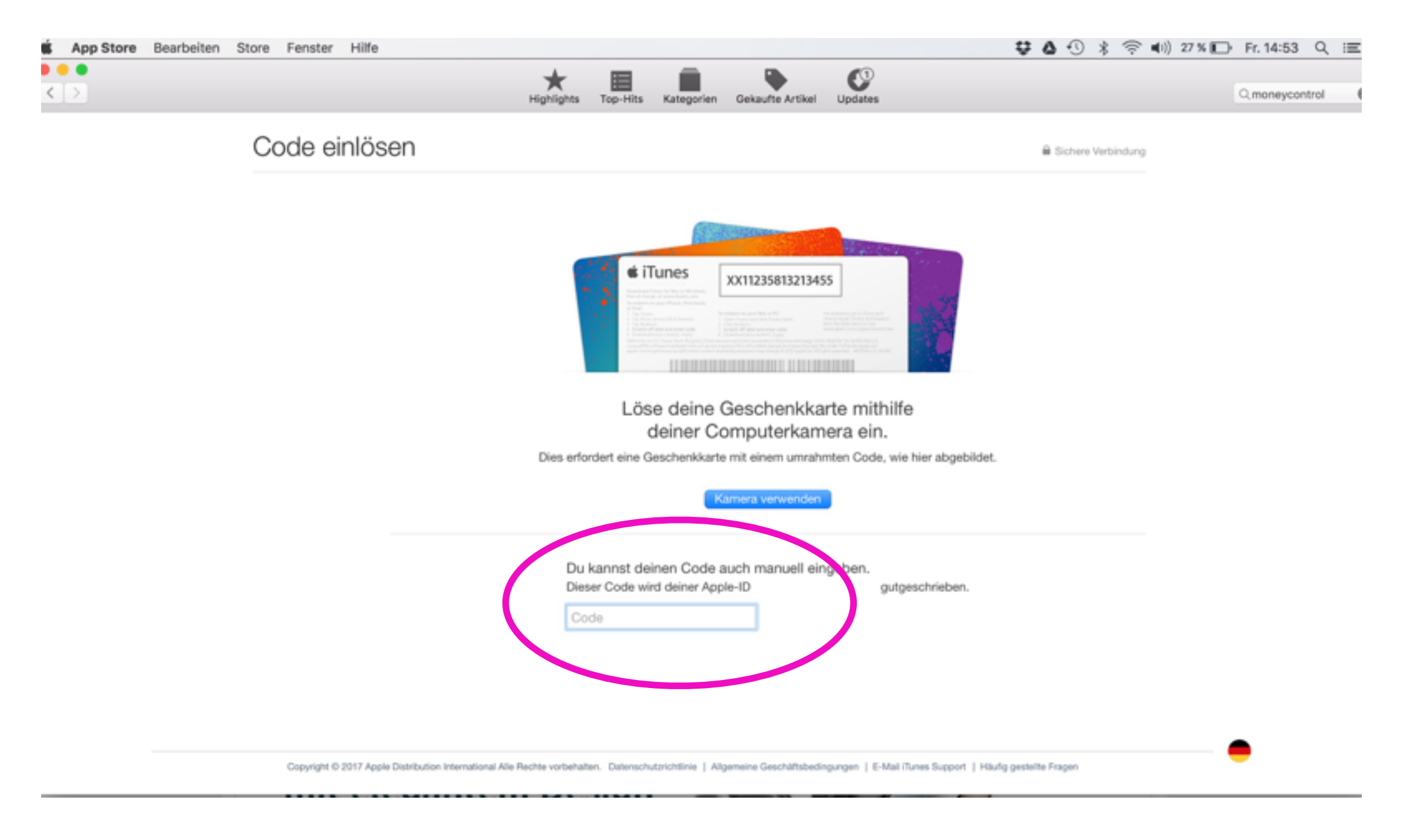

### Installation auf dem MacBook

5. Geben Sie nun in der Suche MoneyControl ein. WICHTIG: Der Anbieter ist Priotecs IT GmbH Klicken Sie bei der App auf "LADEN"

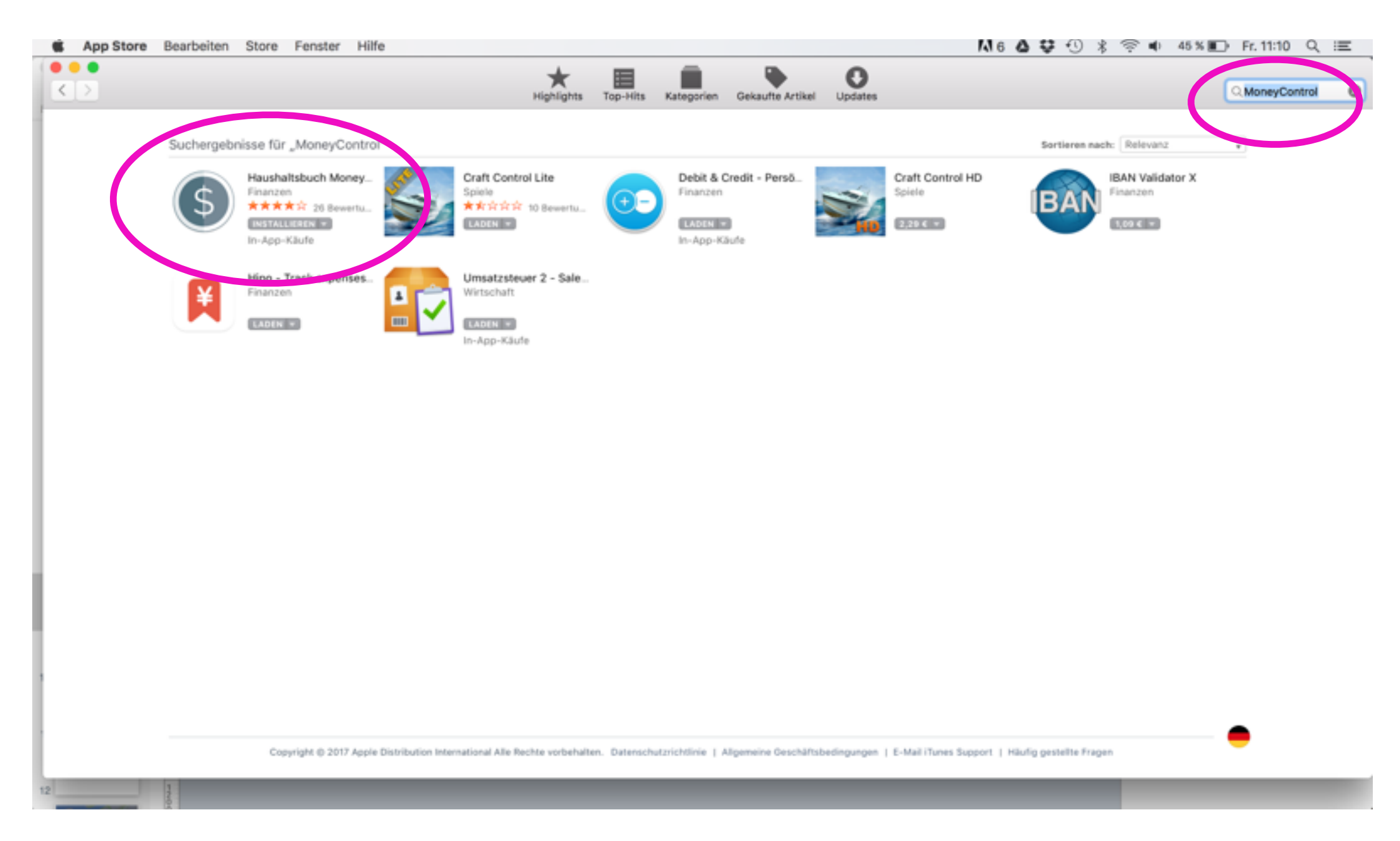

ACHTUNG: Haben Sie den Code bereits über das Smartphone eingelöst, finden Sie hier den Button "INSTALLIEREN" 

#### 6. Anschließend finden Sie die App in Ihrem Launchpad

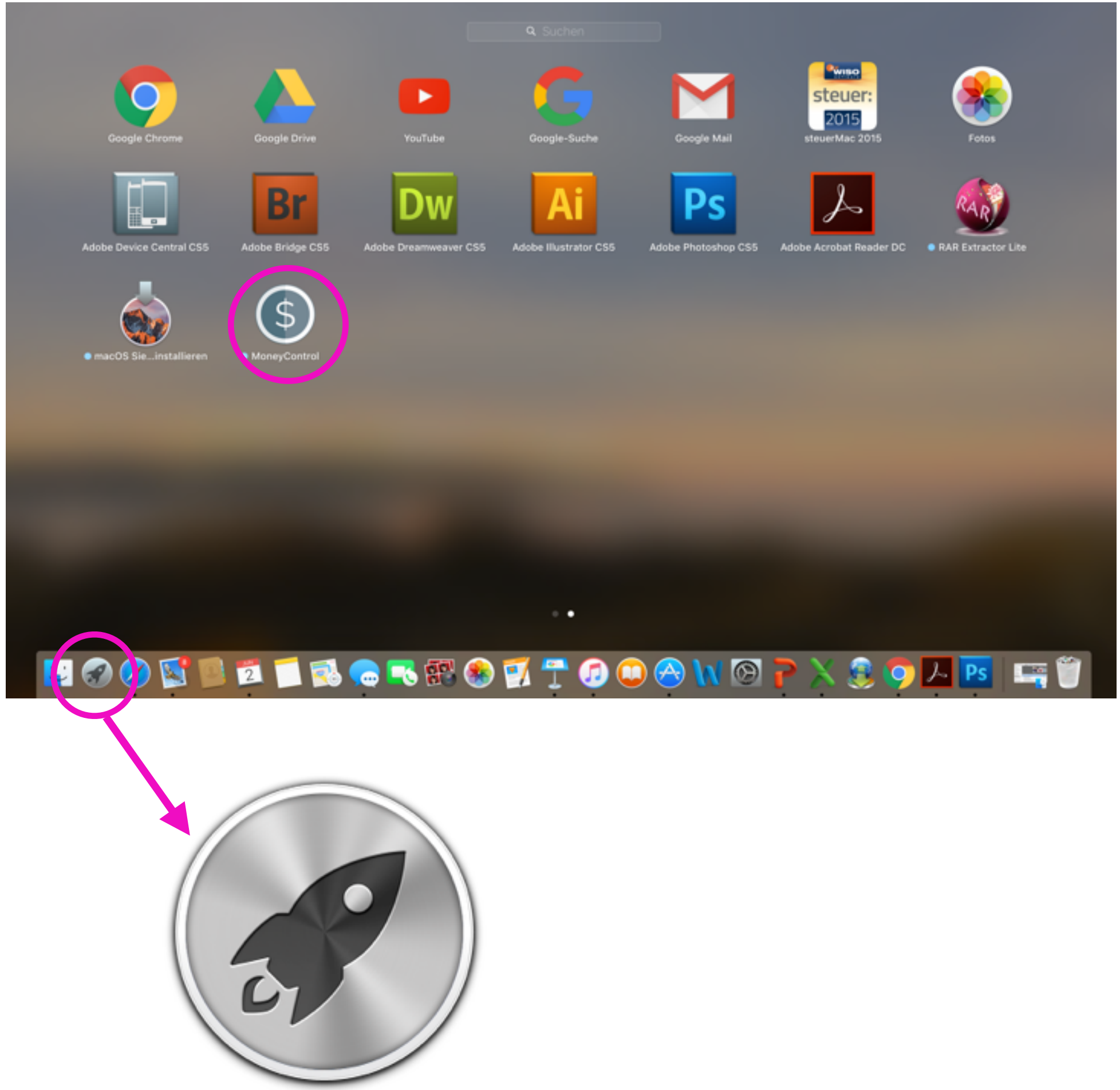

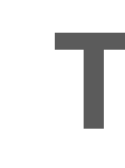

### **DIE INSTALLATION** auf einem Android Smartphone

### Teil III

### Installation auf dem Android Smartphone

1. Öffnen Sie den Google PlayStore.

2. Drücken Sie auf die drei kleinen Striche oben links.

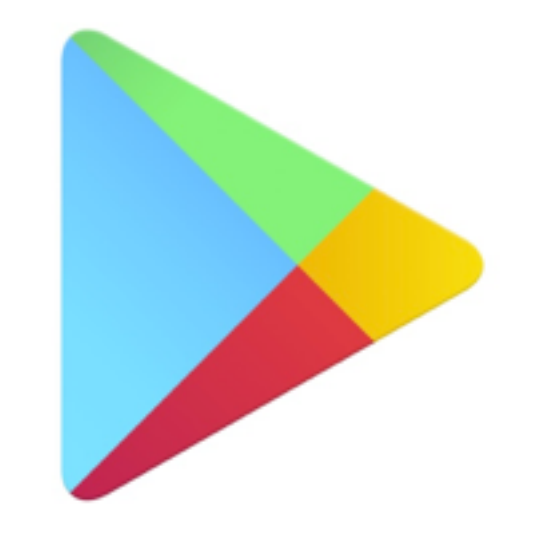

### **Google Play**

| ি .dl 28% 🗎 19:49                               |                  |                          | 19:49 |              |
|-------------------------------------------------|------------------|--------------------------|-------|--------------|
| ≡ Google P                                      | lay              |                          |       | Ŷ            |
| APPS & SPIELE                                   |                  | FILME, MUSIK &<br>BÜCHER |       |              |
| TOP-CHARTS                                      | SPIEL            |                          | KATE  | GORIE        |
| Vorschläge für mich                             | 1                |                          | ME    | HR           |
|                                                 |                  | R                        |       |              |
| Deep : Offli<br>Town: Surv                      | ne i<br>ival     | Röhrich<br>Werner        | :     | Mooi<br>Remi |
| Das könnte dir gefa<br>Wie deine letzten Instal | llen<br>lationen | Immortal                 | ME    | HR           |
| Gladiator Space                                 | ce :             | in the formation of the  | -     |              |

#### 3. Es öffnet sich eine Navigation. Tippen Sie auf den Punkt EINLÖSEN.

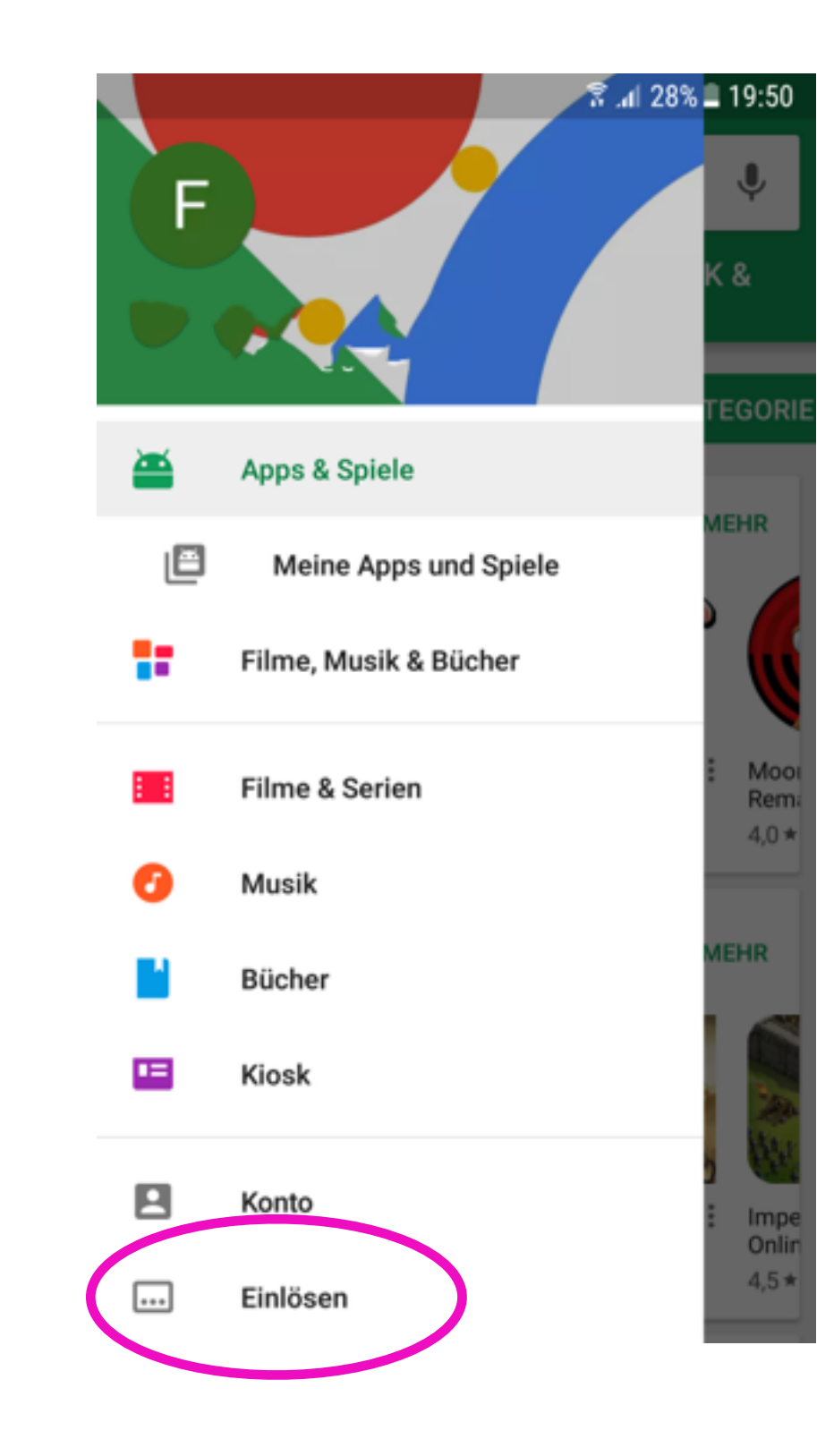

4. Hier können Sie nun den Promo-Code eingeben. Tippen Sie anschließend auf EINLÖSEN.

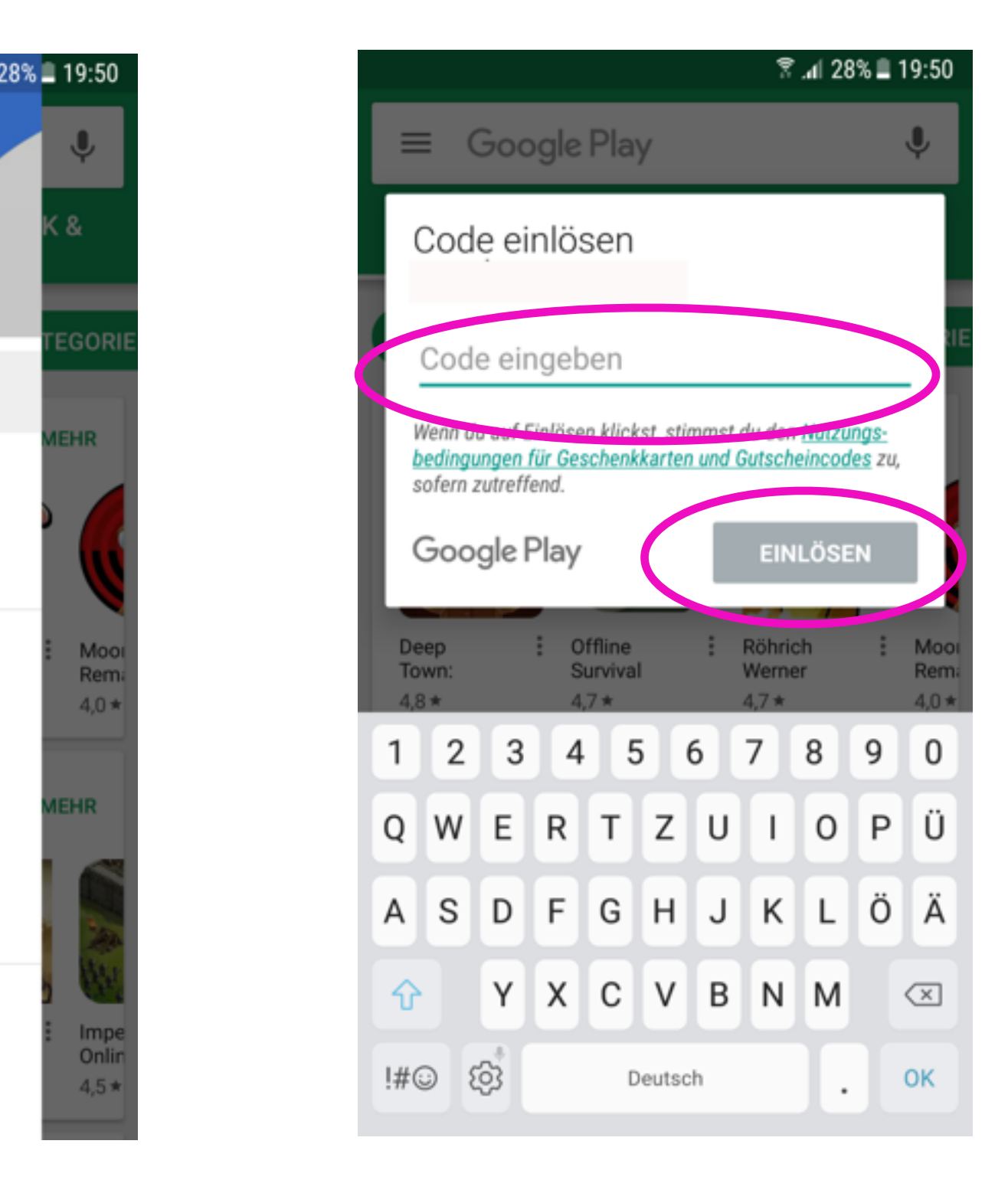

### Installation auf dem Android Smartphone

#### 5. Tippen Sie jetzt auf **ARTIKEL HINZUFÜGEN**

#### 2. Tippen Sie jetzt auf INSTALLIEREN

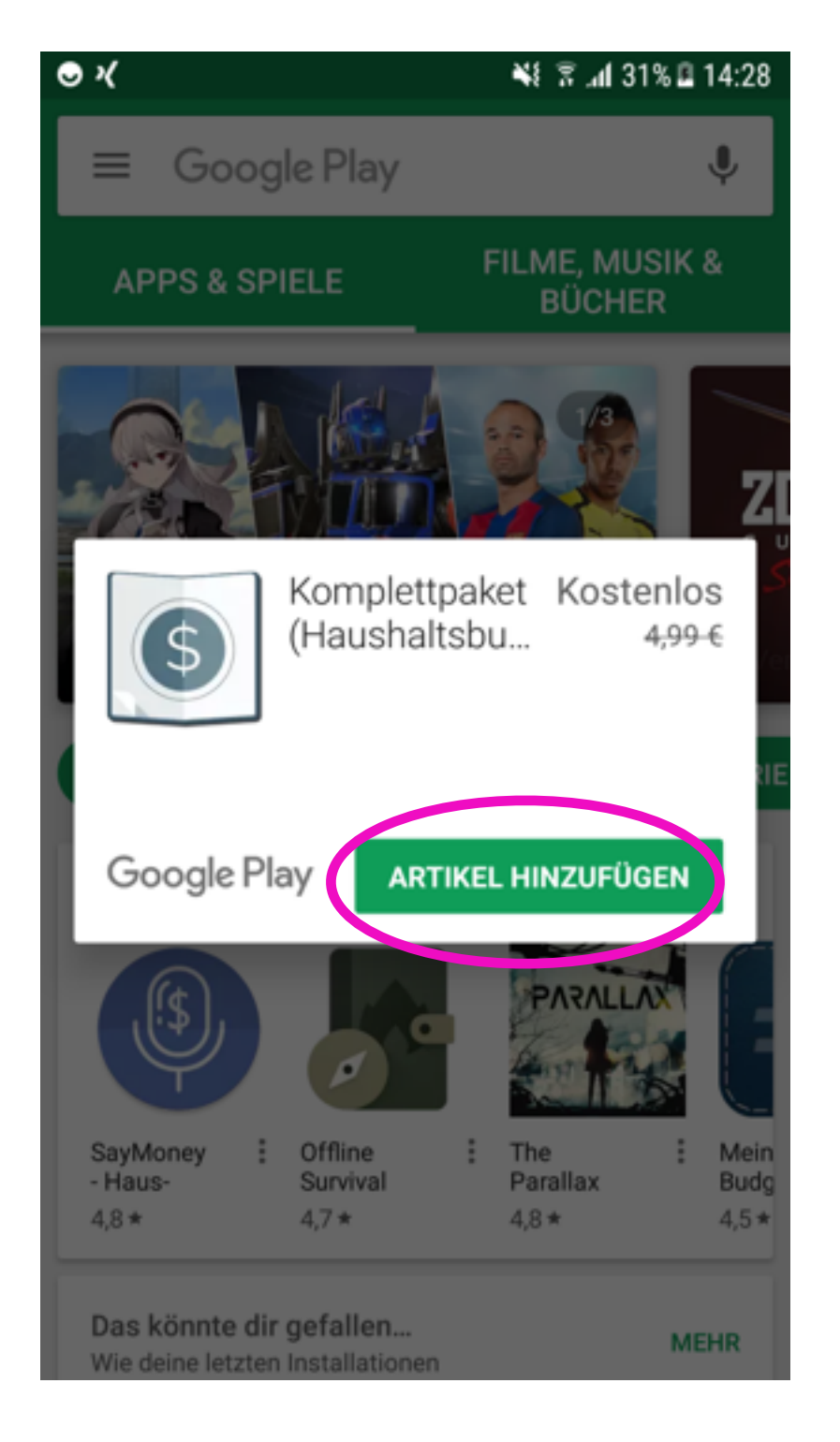

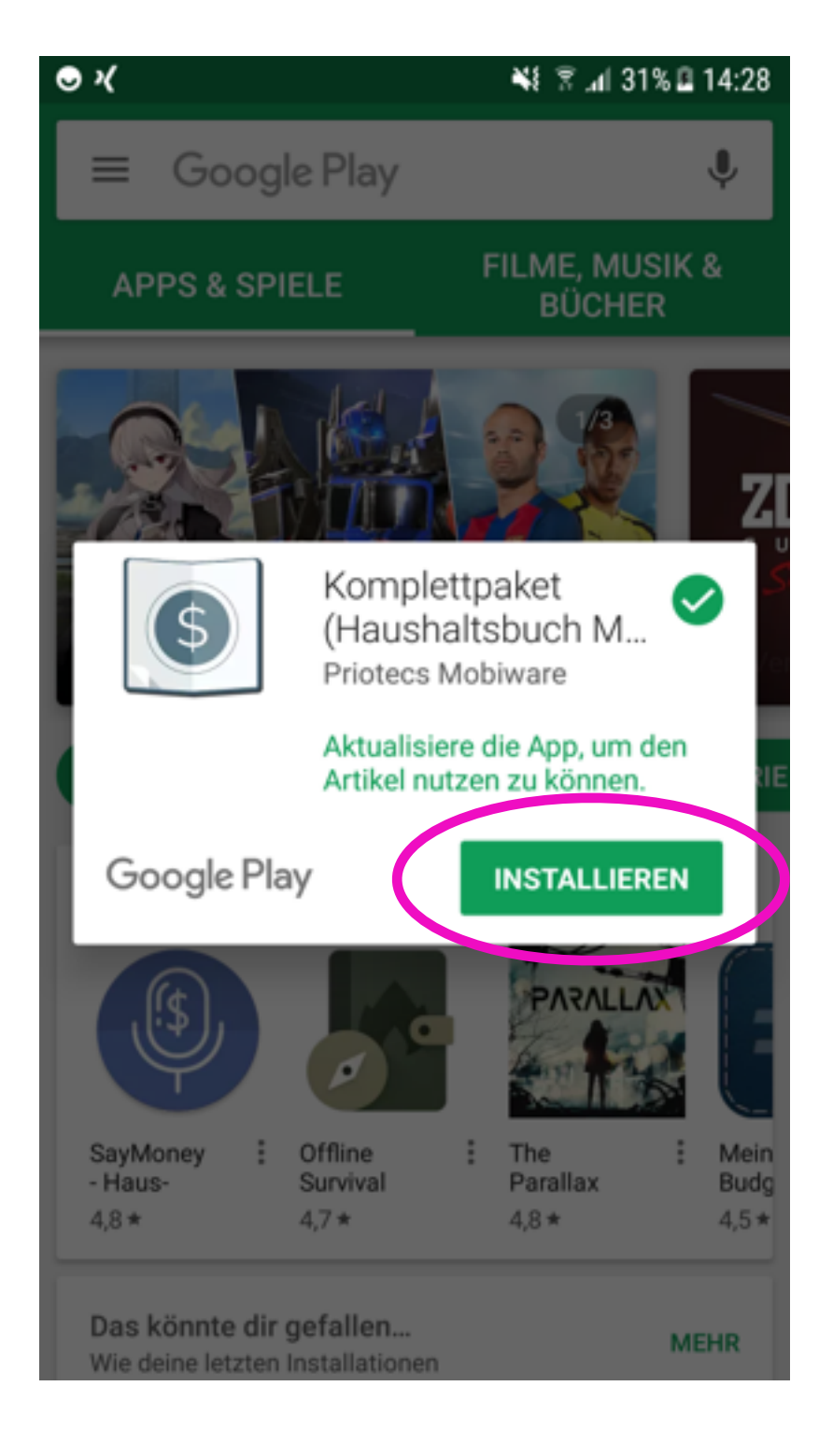

Page 13

#### 3. Als nächstes **AKZEPTIEREN**

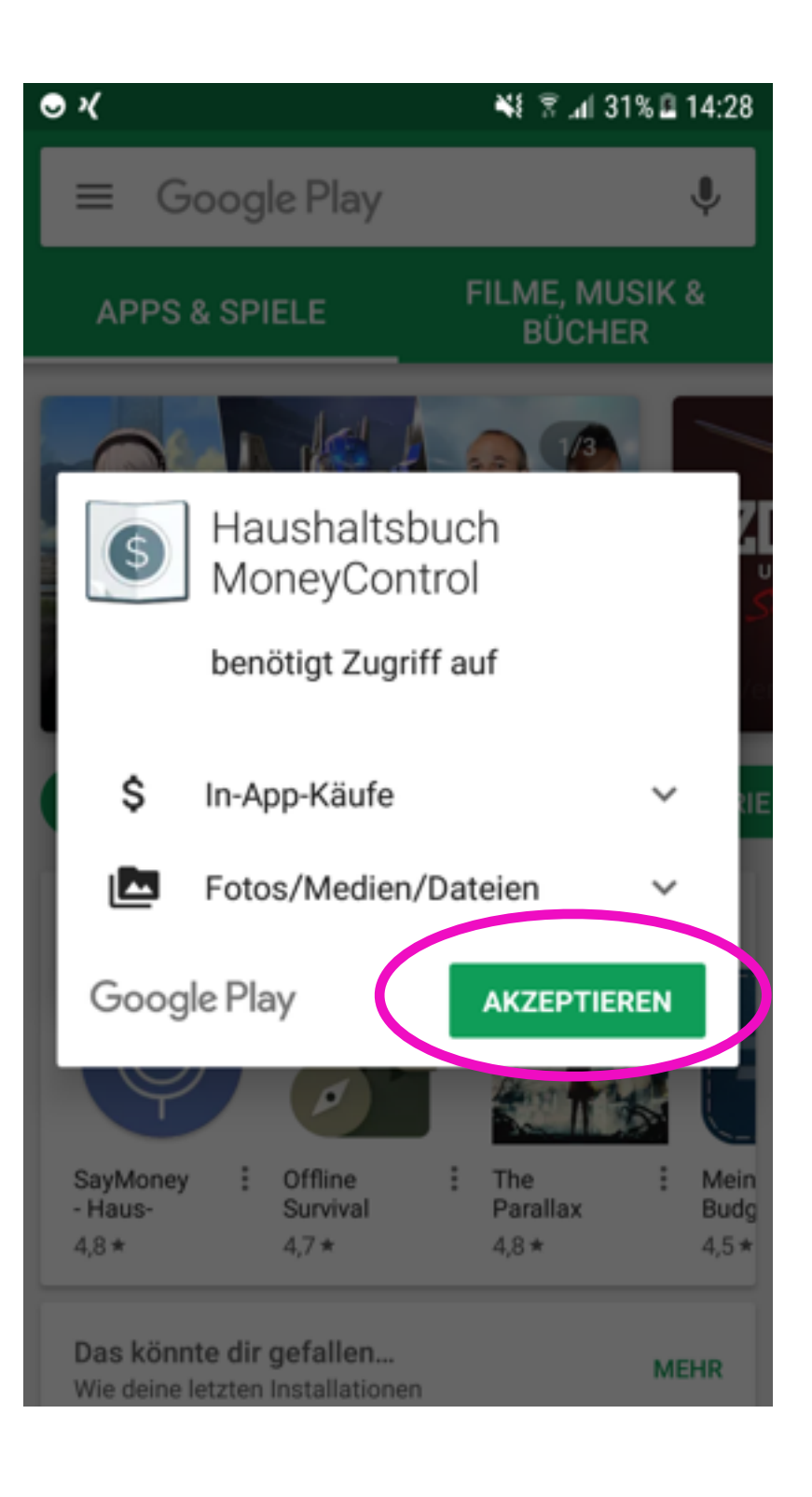

#### Fertig. Sie finden die App nun auf Ihrem Bildschirm

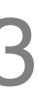

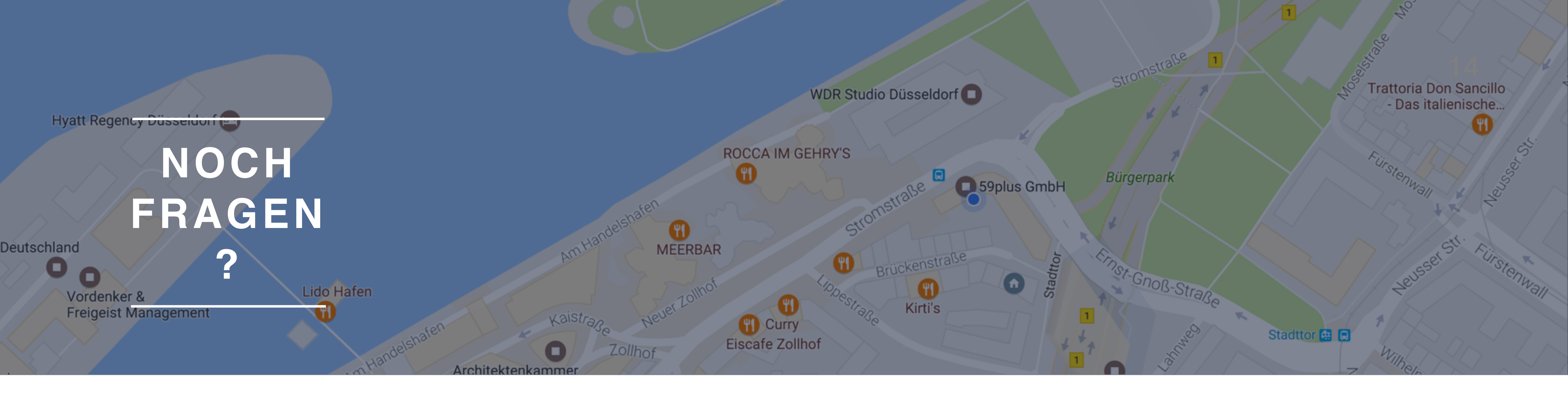

# Sprechen Sie uns an!

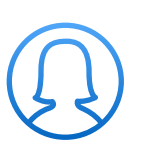

Stefanie Nienhaus

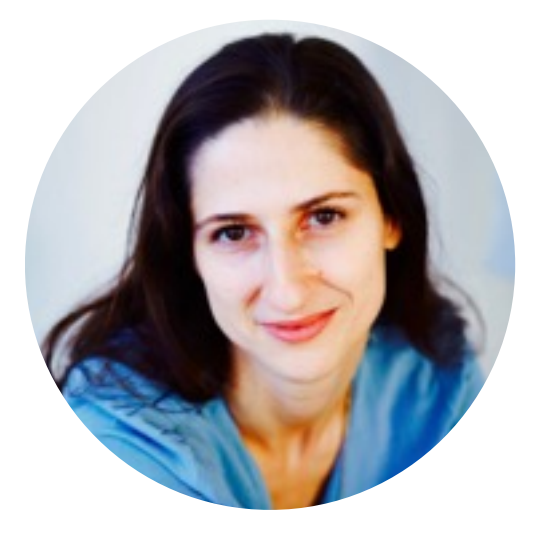

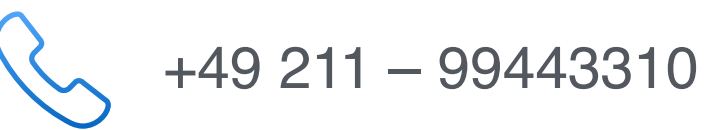

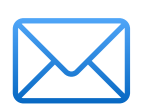

stefanie.nienhaus@59plus.de

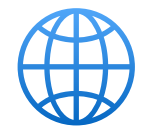

https://www.59plus.de

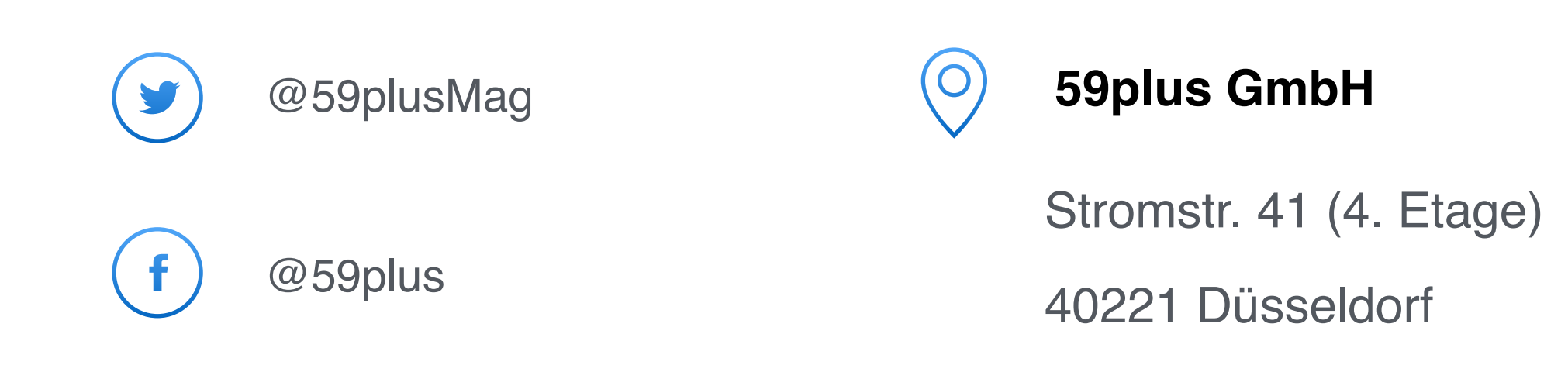